## 山寺⇒蔵王定額タクシーのご案内

## アプリのダウンロード方法

山寺☆蔵王定額タクシーはRYDE PASS アプリで購入可能です。 ご利用にはアプリのダウンロードが必要となりますので、手順に従ってご登録ください。

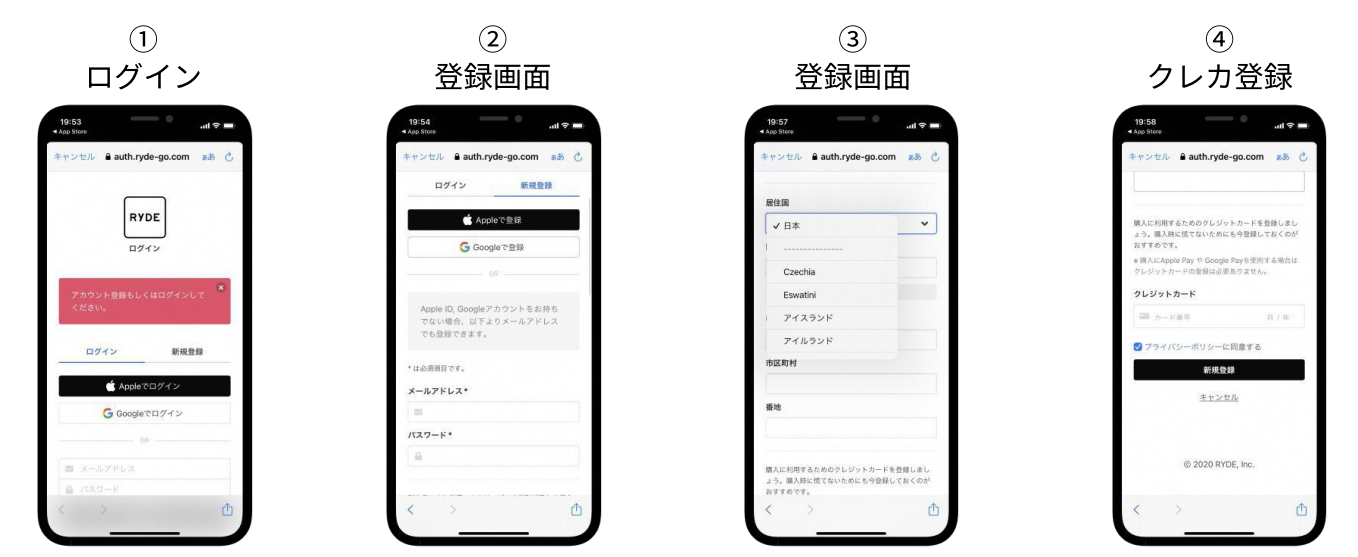

新規登録より、メールアドレスと任意のパスワードを入力、その他の情報を登録します。 その後クレジットカードの登録すると、ご登録のクレジットカードで商品が購入できます。

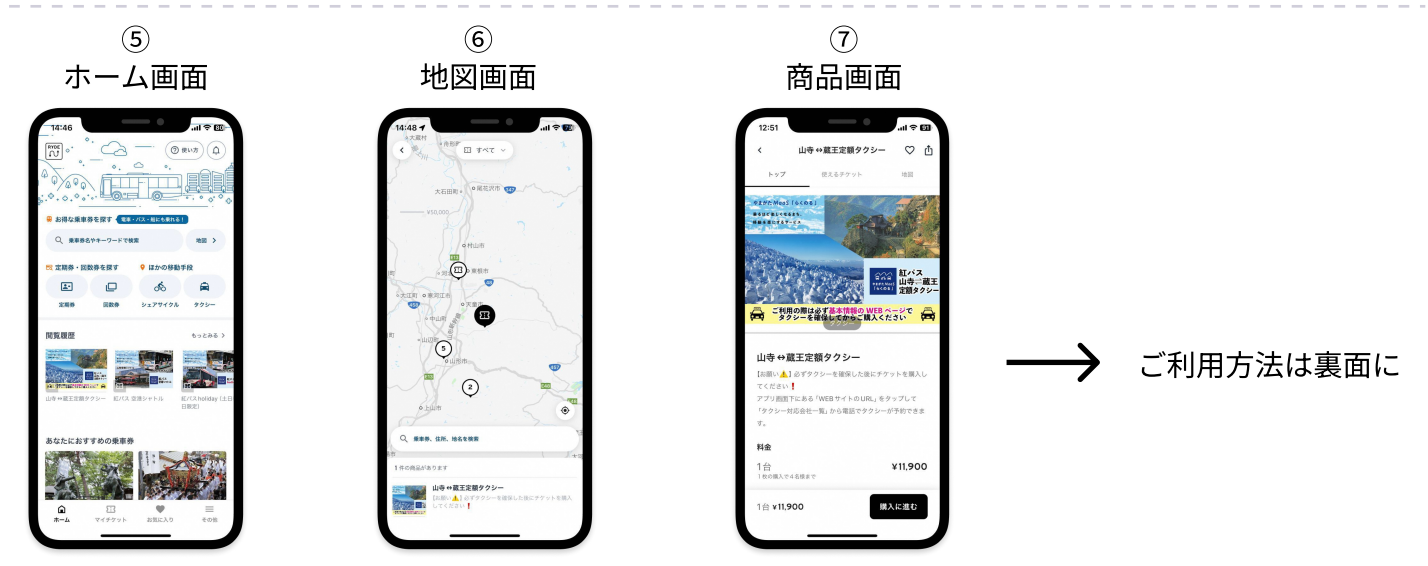

ホーム画面の Qワード検索もしくは地図画面から商品を検索することができます。 地図画面では現在地周辺の商品が検索できるのでわかりやすくなっています。

RYDE PASS ダウンロードはこちらのQRより

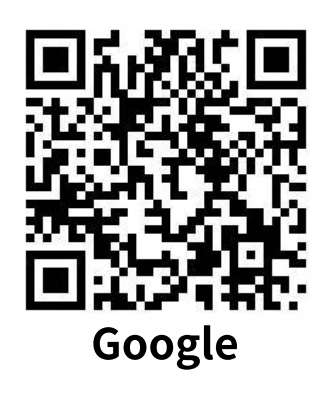

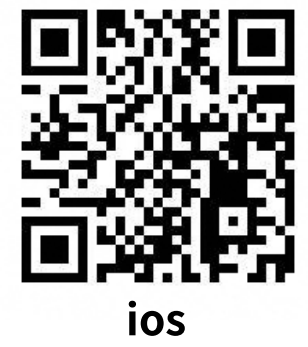

RYDE RYDE ©RYDE INC. STRICTLY CONFIDENTIAL

## 山寺⇒蔵王定額タクシー ご利用方法

商品を購入する前に、必ず「対応タクシー会社一覧」より配車予約をして購入してください。 ご利用は、<mark>蔵王エリアで提示画面をドライバーへ提示</mark>してください。

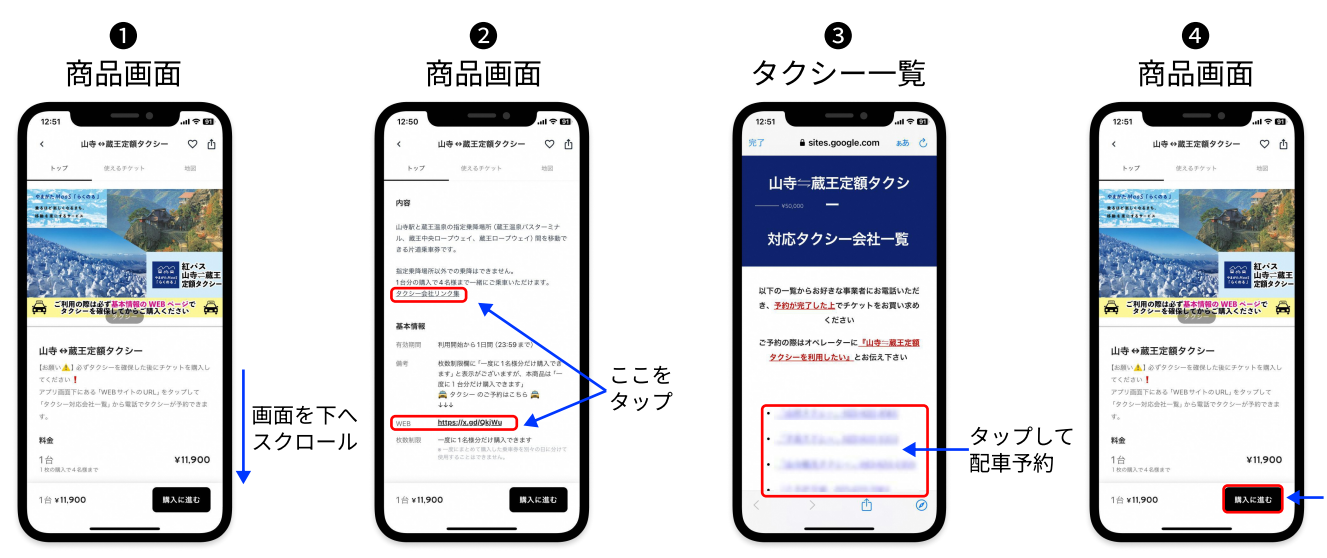

商品画面を下へスクロールすると、「タクシー会社リンク集」もしくはWEBをタップしてください。 タップ後「対応タクシー会社一覧」が表示されます、ご希望のタクシーを配車して購入へお進みください。

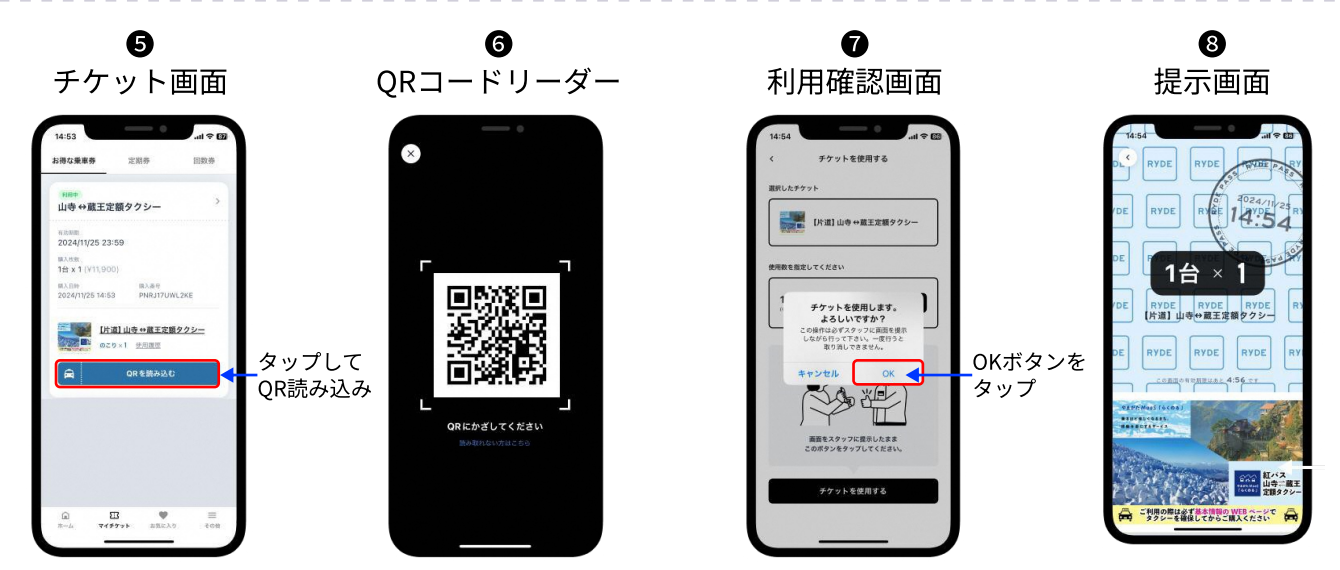

購入後、乗車したタクシーQRを読み取ってドライバーに提示画面を見せてください。 山寺から乗車の場合は降車時に、蔵王エリアから乗車の場合は乗車時にQRを読み取ってください。

## QRが読み込めない場合

QRコードリーダーより直接コードを入力してください

お問合せはアプリ右下にある 「その他」よりご連絡ください

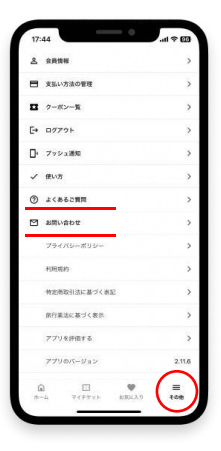

RYDE